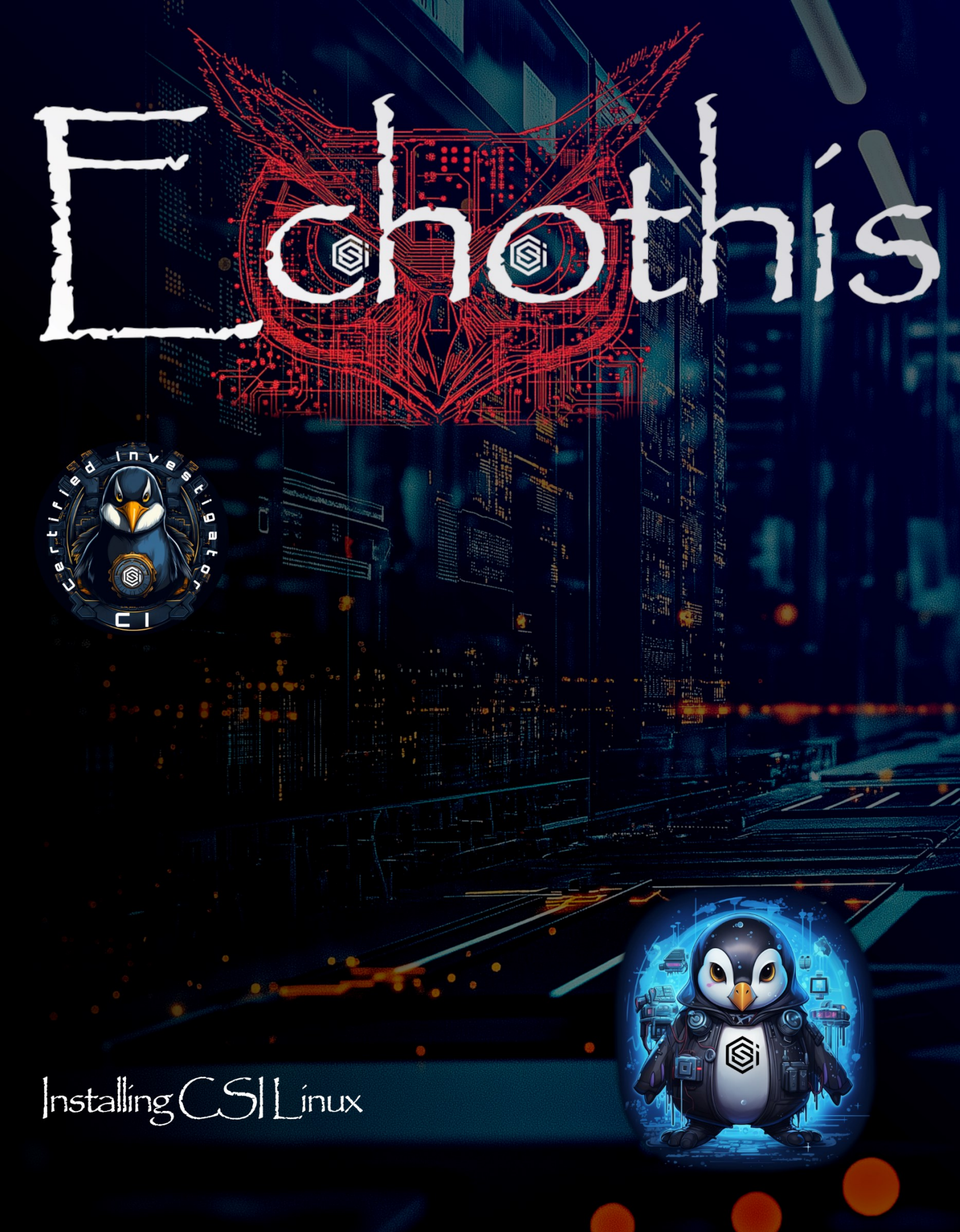

# CSI Linux Installation

# Welcome to CSI Linux! Your Adventure Begins Here...

Buckle up, adventurer, because stepping into the world of CSI Linux is like embarking on an epic quest. Picture Indiana Jones but instead of ancient artifacts, you'll be uncovering hidden malware, chasing breadcrumbs across the digital realm, and delving into the deep, shadowy corners of the internet. CSI Linux is more than an operating system, it's your gateway to the thrilling and evolving world of cyber forensics, OSINT (Open Source Intelligence), and digital investigations.

Whether you're an aspiring investigator, a cyber sleuth, or simply someone curious about what makes the digital underworld tick, this guide is designed just for you. Installing CSI Linux isn't just about slapping another OS onto your machine, it's about gearing up for the ultimate adventure. And the best part? You don't need to be a seasoned expert to get started. We'll walk you through everything, no confusing tech jargon, just the essentials.

# CSI Linux Academy: Train Like a Pro, Level Up Like a Legend

Installing CSI Linux is just the first step in your journey. We want to ensure you don't just survive but *thrive*. That's where the **CSI Linux Academy** comes in. Our academy offers comprehensive training programs for all levels, whether you're a complete newbie or looking to sharpen your forensics skills.

And here's the kicker: we offer a FREE course called CSI Linux Certified Investigator (CSIL-CI). This course is perfect for both first timers, those that want to refresh their skills, or see what's new with the platform. It covers the essentials of CSI Linux, walking you through everything from booting the system to using investigative tools. Complete it, pass the exam, and earn a certification to prove you've got the chops!

# Community and Connection: Join the Adventure on Discord

CSI Linux isn't just a toolset, it's a thriving community of passionate investigators, analysts, and tech enthusiasts. Once you install the system, you're not on your Discord own. We invite vou join our community to at https://discord.gg/sEXHkfkNXk. This is where the magic happens, discussions, news, tips, and even sneak peeks at new features. Whether you're stuck with a tricky install or just want to chat with like-minded investigators, our Discord server has you covered.

**Pro Tip**: Be sure to read the server rules upon joining so you can unlock full access to all the content and channels!

# Why CSI Linux? A World of Possibility Awaits

Think of CSI Linux as your all-in-one toolkit for the digital frontier. It equips you with specialized tools for:

- **Digital Forensics** Recovering evidence, digging into hard drives, and making sense of the data.
- **OSINT Investigations** Tracking down information using open sources, the dark web, and social media.
- Incident Response Handling malware outbreaks or security breaches like a pro.

And it doesn't stop there. With CSI Linux, you have the flexibility to install it on a **Virtual Machine**, boot it from a **Triage Drive**, or dive straight into a full **installation via ISO**. It's your adventure, and you choose how to play it. More on that in a moment!

So, ready to begin? Dust off that keyboard, grab your mouse, and let's get started

# Your Toolkit: The Installation Options

There's more than one way to set up CSI Linux, and each method is like picking the right vehicle for a different terrain. Choose the one that suits your needs:

- 1. Virtual Appliance Like driving a rental car
  - VirtualBox (OVA file): Easy to deploy, plug-and-play virtual environment.
  - **VMWare (.vmdk & .vmx files in 7zip)**: A more robust ride, ideal for those already familiar with VMware's ecosystem.
  - KVM (.qow2 files): For the adventurous Linux expert who loves customization.

Why go virtual? You can run CSI Linux on your current system without making permanent changes, like visiting a city without moving there. This is great for testing the waters or keeping your setup flexible.

- 2. **Triage Drive The forensic detective's go-to:** This option lets you carry a portable investigation toolkit on a USB, external hard drive, or even copy it to an internal disk to build a daily driver.
  - Format: RAW disk image, made with DD (a forensic tool).
  - **Installation tool**: Use *HDDRawCopy.exe* (Windows) or other imaging tools to transfer the forensic image to a USB.

**Bonus**: You can add Windows-based tools onto the Triage Drive if you have an NTFS, FAT, or ExFat partition accessible in Windows.

Why use it? It's the ideal solution when you need a ready-to-go forensic environment. Think of it as your digital Swiss Army knife, perfect for on-the-go investigations.

- 3. **The ISO Installer** Like building your dream home: Download the latest CSI Linux .ISO file and either:
  - Boot it as a Live Linux Environment (to test before you commit).
  - Install it as a permanent OS (for those ready to fully dive in).

Why choose the ISO? If you're ready to make CSI Linux your primary environment or want the flexibility to boot it up on any machine, this is the way to go.

# What Awaits You with CSI Linux?

Installing CSI Linux isn't just about putting another OS on your machine, it's about equipping yourself with a powerful toolkit for digital investigations, dark web explorations, and OSINT operations. Whether you're chasing breadcrumbs through malware samples, diving deep into metadata, or peeking into the depths of the dark web, CSI Linux has your back.

#### Let the Adventure Begin

Starting CSI Linux is like unlocking the door to a detective's dream office, everything you need, right at your fingertips. Follow these steps, install it your way, and step into a world of digital mysteries. Happy hunting, investigator!

If you have any trouble along the way, don't panic, every great journey has a few bumps. Just breathe, troubleshoot, and remember that every challenge is a step toward mastery.

# Setting Up the CSI Linux VirtualBox Appliance

Welcome to CSI Linux! If you've ever wanted to explore digital forensics, cybersecurity, or just dive into an exciting new operating system, you're in the right place. This guide will walk you through setting up your CSI Linux virtual appliance step-by-step, making sure even if you're not super tech-savvy, you'll be able to get everything running smoothly. Don't worry if some of the words sound unfamiliar – we're here to make it all easy to understand.

#### Requirements

Before we get started, make sure your system meets the following requirements:

- A computer that supports virtualization: Most computers made in the last few years do.
- **128 GB of free space**: This is for downloads and installation files.
- **6 GB of RAM (Memory)**: Your computer needs enough memory to run the virtual environment smoothly. CSI Linux is pre-configured to use 4 GB, but having a bit more makes everything run better.
- Internet Access: Some tools need to connect to the internet for updates.

#### Step 1: Download VirtualBox

First things first, you need a program called VirtualBox. VirtualBox helps create virtual environments, which is like making a computer inside your computer!

- Head to <u>VirtualBox's website</u>.
- Click on the download link for your operating system (Windows, macOS, etc.).
- Follow the instructions to install VirtualBox on your computer.

#### Step 2: Install the Extension Pack

The Extension Pack adds some extra features to make VirtualBox work better.

- Go back to the <u>VirtualBox downloads page</u>.
- Download and install the Extension Pack.

This will make the experience smoother and enable features like better USB support.

#### Step 3: Get CSI Linux

Next, download the CSI Linux virtual appliance file (.ova). Think of this as the "box" that contains your new virtual computer.

- Go to the CSI Linux download section.
- Download the "CSI\_Linux\_file.ova" file. If you're using the Torrent link, you'll need a BitTorrent client to help download the file.
- Once it's downloaded, leave it "seeding" for a while this helps others download it faster.

#### Step 4: Import the Appliance into VirtualBox

Now that everything is downloaded, it's time to set up the virtual computer.

- Locate the CSI Linux .ova file you just downloaded.
- Double-click it. VirtualBox should open and display a setup screen.
- Pick a location with enough space (use an external drive if your main one is too full).
- Adjust settings if you'd like (e.g., more RAM if your computer has extra to spare).
- Click **Import** and agree to the terms.
- Sit back while the installation completes. This might take a few minutes.

#### Step 5: Start CSI Linux

Once the setup is done, you'll see CSI Linux listed in VirtualBox.

- Double-click the CSI Linux file VM to start it.
- At the login screen, use the credentials below:
  - Username: csi
  - Password: csi
- Press "Log In," and you're ready to explore!

# Step 6: Take a Snapshot in VirtualBox – "CSI Linux Base Install"

Snapshots are a lifesaver! They capture the current state of your virtual machine, letting you roll back to this exact point if anything goes wrong later (or if you just want a clean start). Think of it as a virtual "save point."

Here's how to take a snapshot of your freshly installed CSI Linux:

- Make sure your CSI Linux VM is powered off (you can only take a snapshot when the machine is either powered off or saved in a suspended state).
- In VirtualBox, go to the VirtualBox Manager where you see your list of virtual machines.
- Right-click on the CSI Linux VM entry in the list, and select Snapshots.
- In the **Snapshots panel** (which opens on the right side), click the **Take Snapshot** button (a camera icon).
- A pop-up window will appear:
  - Name: Enter "CSI Linux Base Install" (this makes it easy to recognize this clean installation state).
  - **Description**: Optional but useful. You could write: "Fresh installation of CSI Linux with no additional configurations."
- Click **OK** to create the snapshot. This might take a few seconds as VirtualBox saves the machine's state.

#### Optional: Adding More Disk Space

If you want CSI Linux to have more room to work with, you can easily adjust this.

- Make sure the virtual appliance is turned off.
- In VirtualBox, go to **File** > **Virtual Media Manager**.
- Select the CSI Linux drive and click on **Properties**.
- Adjust the disk size to your preference and click **Apply**.

# Setting Up CSI Linux on VMware Workstation

Ready to dive into CSI Linux using VMware Workstation? This guide will walk you through the entire process of setting it up smoothly. While this involves extracting files from a 7-zip archive and working with virtual disks, I'll make it easy to follow. Let's get started!

#### Requirements

- VMware Workstation installed on your computer. You can download it here.
- 7-zip utility to extract the virtual machine files.
- 128 GB of free storage for CSI Linux virtual machine files.
- 6 GB of RAM (preferably more) for smooth performance.
- Internet connection for downloading updates and tools.
- Virtualization enabled in your system's BIOS/UEFI.

#### Step 1: Download VMware Workstation

- Head to VMware's official website.
- Download the latest version of **VMware Workstation Pro** or **Player** (Player is free for personal use).
- Install VMware Workstation by following the on-screen instructions.
- Restart your computer if prompted.

#### Step 2: Download the CSI Linux Virtual Appliance (7zip File)

- Go to the CSI Linux download section.
- Download the **CSI Linux virtual appliance (.7z file)**, which contains the .vmx (configuration) and .vmdk (virtual disk) files.
- If using the torrent option, ensure your **BitTorrent client** is installed and leave it seeding after downloading it to help others.

#### Step 3: Extract the VM Files

- Install **7-zip** (if not already installed).
- Right-click the CSI Linux 7z archive and select "Extract Here".
- You'll see files like:
  - .vmx VMware configuration file.
  - .vmdk The virtual disk containing the CSI Linux OS.

© CSILinux.com Page 8

# Step 4: Verify the VMX and VMDK Files

- Open the extracted folder to ensure all necessary files (especially the .vmx and .vmdk) are present.
- **Optional**: Move this folder to a permanent location where you plan to store your virtual machines, e.g., D:\VMs\CSI Linux.

#### Step 5: Open CSI Linux in VMware Workstation

- Launch VMware Workstation.
- From the top menu, click **File** > **Open...**.
- Navigate to the folder where you store the extracted files.
- Select the CSI\_Linux.vmx file and click Open.
- VMware will load the configuration for the virtual machine.

## Step 6: Adjust Virtual Machine Settings (Optional)

- Select Edit virtual machine settings.
- Increase RAM to at least 6 GB (or more if your system allows it).
- Adjust processors to allocate more CPU cores if needed.
- You can also configure **Network Adapter** settings (default is NAT; switch to Bridged for full network access).

#### Step 7: Start the Virtual Machine

- Click Power on this virtual machine.
- The VM will boot into CSI Linux.
- At the login screen, use the following credentials:
  - Username: csi
  - Password: csi
- Press Log In.

#### Step 8: Save Your Snapshot

- Once everything is working, it's a good idea to **create a snapshot** of your VM.
  - Go to VM > Snapshot > Take Snapshot.
  - Name the snapshot (e.g., "CSI Linux Base Install") to easily roll back if needed.

#### You're Ready to Explore CSI Linux!

Congratulations! You've successfully set up CSI Linux on VMware Workstation. Now you can explore the powerful tools and features of this platform.

> © CSILinux.com Page 9

# Optional: Adding More Disk Space in VMware Workstation

- **Power off** the CSI Linux virtual machine.
  - You can't modify the disk size while the VM is running.
- In VMware Workstation, go to the Virtual Machine Settings:
  - Click **VM** from the top menu.
  - Select Settings.
- Click on Hard Disk (SCSI) or Hard Disk (SATA) from the list on the left.
  - This is the virtual disk you want to expand (the .vmdk).
- On the right side, click **Utilities** and select **Expand**.
- A new window will pop up asking for the **New Disk Size**.
  - Enter the new size you want, e.g., **128 GB** (make sure your physical drive has enough space for this).
  - Click **Expand** to confirm.
    - VMware will take a few moments to increase the disk size.

# Setting Up CSI Linux on VMware ESXi Server

Are you ready to deploy **CSI Linux on VMware ESXi**? ESXi is a powerful virtualization platform that lets you run virtual machines on servers. This guide will walk you through the entire process, from downloading and extracting the CSI Linux virtual appliance to configuring it on ESXi.

#### Requirements

- **ESXi Server** installed and running.
- vSphere Client or ESXi Web UI access.
- **7-zip utility** to extract the virtual machine files.
- Internet connection to download CSI Linux.
- 128 GB of free storage available on the ESXi datastore.
- **6 GB of RAM or more** to ensure smooth operation.

#### Step 1: Download the CSI Linux Virtual Appliance (.7z File)

- Visit the CSI Linux download section.
- Download the CSI Linux virtual appliance (7z) file.
- If using a torrent, leave it seeding to help others.

#### Step 2: Extract the CSI Linux Files

• Install **7-zip** on your local machine if not already installed:

sudo apt install p7zip-full # For Linux
Or download it from 7-zip.org for Windows or macOS.

- **Right-click** the downloaded .7z file and select **Extract Here**.
- The following files will appear:
  - .vmdk Virtual disk containing the CSI Linux OS.
  - .vmx Configuration file for VMware virtual machines.

#### Step 3: Upload CSI Linux Files to ESXi Datastore

- Open the **vSphere Web Client** or connect to **ESXi** directly via the web interface.
- Log in with your **ESXi credentials**.
- Navigate to **Storage** in the left-hand menu.
- Click on the **Datastore Browser**.
- Choose your desired datastore and **upload** the extracted **CSI\_Linux.vmdk** file.

© CSILinux.com Page 11

#### Step 4: Create a New Virtual Machine on ESXi

- In the ESXi Web UI, click Create / Register VM.
- Select Create a new virtual machine and click Next.
- Enter a Name for the VM (e.g., CSI\_Linux\_VM).
- Choose:
  - Compatibility: ESXi version (leave default).
  - Guest OS family: Linux.
  - Guest OS version: Ubuntu 64-bit (CSI Linux is based on Ubuntu).

#### Step 5: Configure VM Settings

- Select the **datastore** where the virtual machine will reside.
- Under **Disk** settings, choose **Use an existing virtual disk**.
- Click Browse, navigate to the CSI\_Linux.vmdk file on the datastore, and select it.
- Adjust CPU and Memory:
  - **CPUs**: At least 2 (more if available).
  - **Memory**: 6 GB or more for best performance.
- Configure the **Network Adapter**:
  - Set to VM Network or Bridged for full network access.

#### Step 6: Start the CSI Linux Virtual Machine

- In the ESXi Web UI, click **Power on** next to your new VM.
- Open the **VM Console** to monitor the boot process.
- At the login screen, use:
  - Username: csi
  - **Password**: csi
- Press Log In to enter the CSI Linux environment.

# Optional: Increase the Disk Size

If you need more space, follow these steps:

- **Power off** the virtual machine from the ESXi Web UI.
- Go to the VM settings and click Edit.
- Under Hard Disk, increase the disk size to your desired amount (e.g., 128 GB).
- Click Save.

# Setting Up CSI Linux Using KVM and QCOW2

Ready to explore CSI Linux on **KVM**? With KVM, you'll tap directly into your system's virtualization capabilities for a high-performance experience. This guide will walk you through downloading, extracting, and setting up CSI Linux using a QCOW2 virtual disk file. Let's get started!

#### Requirements

Before starting, ensure your setup meets the following:

- A computer with virtualization enabled (check your BIOS/UEFI settings).
- KVM installed on your Linux system (along with Virt-Manager).
- 7-zip utility to extract the QCOW2 file.
- 128 GB of free disk space for installation and operations.
- 6 GB of RAM or more for smooth performance.
- Internet access for updates and downloading tools.

#### Step 1: Install KVM and Virt-Manager

• Open a terminal and install KVM with Virt-Manager:

```
sudo apt update
sudo apt install qemu-kvm libvirt-daemon-system libvirt-clients bridge-
utils virt-manager
```

• Enable and start the libvirtd service:

```
sudo systemctl enable libvirtd
sudo systemctl start libvirtd
```

• Verify that KVM is correctly installed:

virsh list --all

#### Step 2: Download the CSI Linux Virtual Appliance (QCOW2 Format)

- Visit the CSI Linux download section.
- Download the CSI Linux QCOW2 virtual disk file (.7z).
- If you use a torrent, leave it seeding for a bit to help others.

© CSILinux.com Page 13

### Step 3: Extract the QCOW2 Disk File

• Install 7-zip if it's not already installed:

sudo apt install p7zip-full

• Extract the downloaded 7z archive:

7z x CSI\_Linux\_file.qcow2.7z -o/home/your\_username/VMs/CSI\_Linux

This will extract the **CSI\_Linux.qcow2** file to your desired location (e.g., /home/your\_username/VMs/CSI\_Linux).

#### Step 4: Create a New Virtual Machine Using Virt-Manager

- Open Virt-Manager from your application menu (or type virt-manager in a terminal).
- Click Create a new virtual machine.

#### Step 5: Configure the Virtual Machine

- Select "Import existing disk image".
- Click Browse and select the CSI\_Linux.qcow2 file from the extracted folder.
- Choose Linux as the OS type and Ubuntu 64-bit as the version (since CSI Linux is based on Ubuntu).
- Set Memory (RAM) to 4-6 GB (or more if available).
- Set the CPU count at least 2 (allocate more if you have extra cores).
- Choose Network configuration:
  - Use NAT for basic internet access or Bridged if you need the VM to be on the same network as your host.

#### Step 6: Start the Virtual Machine

- Click Begin Installation in Virt-Manager.
- The VM will boot into the CSI Linux login screen.
- Use the following credentials to log in:
  - Username: csi
  - Password: csi
- Press Log In and enjoy your CSI Linux environment.

#### Step 7: Save a Snapshot

Taking a snapshot will allow you to revert to this clean installation state

- In **Virt-Manager**, right-click your CSI Linux VM and select **Snapshot**.
- Name the snapshot "CSI Linux Base Install".
- Add an optional description: "Fresh installation of CSI Linux."
- Click Take Snapshot.

# Optional: Adding More Disk Space for the QCOW2

If you need more space, here's how to expand the QCOW2 disk:

- Make sure the VM is **shut down**.
- Run the following command to resize the disk (example expands to 192 GB):

qemu-img resize /home/your\_username/VMs/CSI\_Linux/CSI\_Linux.qcow2 +64G

#### You're Ready to Explore CSI Linux!

Congratulations! You've successfully set up CSI Linux using **KVM** and a **QCOW2 virtual disk**. Enjoy the journey into digital forensics, OSINT investigations, and cybersecurity with one of the best investigative toolkits available.

# Setting Up the CSI Linux Triage Drive

This is a forensic copy of a running drive. This means it is a bootable FULL backup and can be restored using any tool that can take a RAW forensic physical disk image and restore it to a drive. That drive will be bootable. The CSI Triage Drive contains a UEFI partition, and the (100 GB) CSI Linux Partition. This is the image we use to build our own bootable Triage Drives and CSI Linux Workstations.

# Option 1: Using a Linux System and dd or dcfldd

This guide walks you through the process of setting up the **CSI Linux Triage Drive** on an external drive using the powerful Linux tool **dd**. The dd command allows you to perform a bit-for-bit copy of the CSI Linux forensic image onto an external drive. Follow these steps carefully to ensure a successful setup.

#### Requirements

- Linux system (any modern distribution will work).
- **7-zip utility** to extract the Triage drive image.
- 128BG+ External drive
  - Make sure this is the correct one, as it will be completely overwritten.
  - SSD drives will have much better performance due to read/write speed
  - USB Thumb drives also wok
- CSI Linux Triage .7z file downloaded from the CSI Linux website.
- Admin (root) access on your Linux machine.

#### Step 1: Extract the Triage Drive Image

- Open a terminal on your Linux system.
- Navigate to the folder containing the downloaded **CSI\_Linux\_Triage.7z** file.
- Use 7z to extract the contents:

#### 7z x CSI\_Linux\_Triage.7z

- After extraction, you should see a file named:
  - CSI\_Linux\_Triage\_file.dd

#### Step 2: Connect the External Drive

- **Connect the external drive** to your Linux system.
  - **Marning**: Ensure you have selected the correct external drive, as it will be completely erased.
- Identify the external drive using the lsblk command:

#### lsb1k

Look for a device like /dev/sdb. Make sure it corresponds to your external drive.

#### Step 3: Use dd to Write the Image to the External Drive

• Make sure the external drive is **not mounted**. If it is, unmount it:

sudo umount /dev/sdb\*

• Use the dd command to copy the CSI\_Linux\_Triage\_file.dd image onto the external drive:

sudo dd if=CSI\_Linux\_Triage\_file.dd of=/dev/sdb bs=4M status=progress

- **if**: Input file (the CSI Linux Triage image).
- **of**: Output file (your external drive).
- **bs=4M**: Block size of 4 MB for faster copying.
- **status=progress**: Displays progress during the operation.
- Wait patiently as the process completes, this could take some time, depending on the speed of your system and drive.

#### Step 4: Verify the Copy

• After dd completes, use lsblk again to ensure the drive shows the new partitions:

lsblk /dev/sdb

• You can also verify the integrity of the copy by mounting the main partition:

sudo mount /dev/sdb2 /mnt
ls /mnt

You should see the contents of the Triage drive.

• Once verified, unmount the partition:

sudo umount /mnt

# Option 2: Using a Windows System and HDDRawCopy

This guide walks you through setting up the **CSI Linux Triage Drive** using **HDD Raw Copy Tool** on a Windows system. The **HDD Raw Copy Tool** allows you to write the CSI Linux forensic image (.dd file) onto an external drive with a bit-for-bit copy.

#### Requirements

- Windows system with administrator access.
- HDD Raw Copy Tool (download link: HDD Raw Copy Tool).
- **7-zip utility** to extract the Triage drive image.
- CSI Linux Triage .7z file downloaded from the CSI Linux website.
- **External drive** (the contents of this drive will be overwritten completely).

#### Step 1: Download and Install HDD Raw Copy Tool

- Visit the HDD Raw Copy Tool website at <u>https://hddguru.com</u>.
- Download the HDD Raw Copy Tool installer.
- Run the installer and follow the on-screen instructions to install the tool.

#### Step 2: Extract the CSI Linux Triage Image (.dd File)

- Install 7-zip if not already installed (you can download it from <u>https://www.7-zip.org</u>).
- Right-click the CSI\_Linux\_Triage.7z file and select Extract Here.
- After extraction, you should see:
  - CSI\_Linux\_Triage\_file.dd

#### Step 3: Prepare the External Drive

- Connect the external drive to your Windows computer.
- Open File Explorer and identify the drive letter assigned to your external drive (e.g., **D**:).
- Ensure that **no important data** is on the external drive, it will be **completely overwritten**.

#### Step 4: Launch HDD Raw Copy Tool

- Launch the HDD Raw Copy Tool with administrator rights:
- Right-click the tool and select **Run as Administrator**
- In the Source section, click the File button.
- Browse to the folder where you extracted **CSI\_Linux\_Triage\_file.dd**.
- Select the .dd file and click Open.

© CSILinux.com Page 18

### Step 5: Select the Target (External Drive)

- In the Target section, select the external drive you identified earlier (e.g., D: or E:).
  - **Marning**: Be sure to select the correct drive to avoid overwriting other disks.
- Click **Continue** to confirm your selection.

#### Step 6: Start the Copy Process

- Review the **Source** and **Target** selections to ensure they are correct.
- Click the **Start** button to begin the copying process.
- **Wait patiently** while the tool writes the image to the external drive, this could take some time depending on the size and speed of the drive.

#### Step 7: Verify the CSI Linux Triage Drive by Booting it

Since the **CSI Linux Triage Drive** uses the **ext4 file system**, you won't be able to verify it by browsing the drive contents in Windows. Instead, you'll need to **boot off the external drive** to confirm the installation.

#### **Option 1: Reboot from Windows Recovery Options**

- Remove the external drive safely from Windows:
  - Right-click the USB drive in File Explorer and select Eject.
- Reconnect the drive to the computer.
- Press Shift + Restart in Windows to access Advanced Boot Options:
  - Click Start > Power > Hold Shift and click Restart.
- In the Recovery Menu:
  - Select **Use a device**.
  - Choose the external USB drive
    - It may show as the drive's brand or "EFI USB Device."
- Your computer should now boot from the CSI Linux Triage Drive.

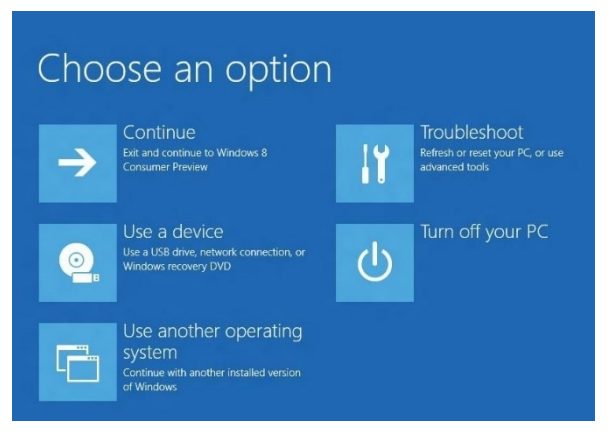

© CSILinux.com Page 19

### Option 2: Boot from BIOS/UEFI Settings

- Shutdown your computer completely.
- **Reconnect the external drive** to the computer.
- Enter the BIOS/UEFI settings:
  - Power on the computer and press the key to access BIOS (common keys are F2, F10, F12, Esc, or Del, it varies by manufacturer).
- **Disable Secure Boot** (if enabled):
  - In the BIOS, look for **Secure Boot** under the **Boot** or **Security** tab.
  - Set **Secure Boot** to **Disabled**.
- Select the Boot Device:
  - Go to the **Boot Order** or **Boot Options** section.
  - Choose the **external USB drive** as the primary boot device (it might show as **UEFI USB** or the brand of the drive).
- Save and Exit:
  - Save your changes and exit the BIOS (usually **F10**).
  - The computer should now **reboot from the CSI Linux Triage Drive**.

#### Step 8: Verify the Boot and Login to CSI Linux

- After rebooting, you should see the CSI Linux boot screen.
- Select the default option to **boot CSI Linux**.
- At the login screen, use the following credentials:
  - Username: csi
  - Password: csi
- Once logged in, you can explore the **Triage Drive environment** to confirm that everything is working correctly.

# **Option 3: Using a Windows System and Rufus**

This guide will walk you through setting up the **CSI Linux Triage Drive** using **Rufus** on a Windows system. **Rufus** is a simple and reliable tool for writing disk images onto external drives, and it's ideal for forensic purposes.

#### Requirements

- Windows system with administrator access.
- **Rufus** (download link: <u>Rufus</u>).
- **7-zip utility** to extract the Triage drive image.
- CSI Linux Triage .7z file downloaded from the CSI Linux website.
- External drive (it will be completely overwritten).

#### Step 1: Download and Install Rufus

- Visit the **Rufus** website: <u>https://rufus.ie</u>.
- Download the **latest version** of Rufus.

#### Step 2: Extract the CSI Linux Triage Image (.dd File)

- Install 7-zip if you don't have it (available at <u>https://www.7-zip.org</u>).
- Right-click the downloaded CSI\_Linux\_Triage.7z file and select Extract Here.
- You should now see the CSI\_Linux\_Triage\_file.dd file in the folder.

#### Step 3: Prepare the External Drive

- Connect the external drive to your Windows computer.
- Open File Explorer to identify the drive letter assigned to the external drive (e.g., E:).
- Ensure the external drive contains no important data, it will be completely erased.

#### Step 4: Write the CSI Linux Triage Image Using Rufus

- Run the **Rufus executable** (it does not need installation).
- Launch Rufus with administrator rights:
  - Right-click and select **Run as Administrator**.
- In **Rufus**, select your **external drive** under **Device**.
- Under **Boot selection**, click the **SELECT** button and browse to the **CSI\_Linux\_Triage\_file.dd**.
- Ensure the **Partition scheme** is set to **MBR** (Master Boot Record) for better compatibility.
- Choose File System: Leave this set to Default (the tool will copy the disk image as-is).

#### Step 5: Start the Image Writing Process

- Review your settings and confirm the **correct external drive** is selected.
- Click **Start** to begin writing the **CSI\_Linux\_Triage\_file.dd** to the external drive.
- Rufus will warn that **all data on the external drive will be lost**, click **OK** to confirm.
- Wait patiently while the image is written to the drive. This can take several minutes, depending on the size of the image and the speed of your drive.

# Step 6: Verify the CSI Linux Triage Drive by Booting it

Since the **CSI Linux Triage Drive** uses the **ext4 file system**, you won't be able to verify it by browsing the drive contents in Windows. Instead, you'll need to **boot off the external drive** to confirm the installation.

## **Option 1: Reboot from Windows Recovery Options**

- Remove the external drive safely from Windows:
  - Right-click the USB drive in File Explorer and select Eject.
- Reconnect the drive to the computer.
- Press Shift + Restart in Windows to access Advanced Boot Options:
  - Click Start > Power > Hold Shift and click Restart.
- In the Recovery Menu:
  - Select **Use a device**.
  - Choose the external USB drive
    - It may show as the drive's brand or "EFI USB Device."
- Your computer should now boot from the CSI Linux Triage Drive.

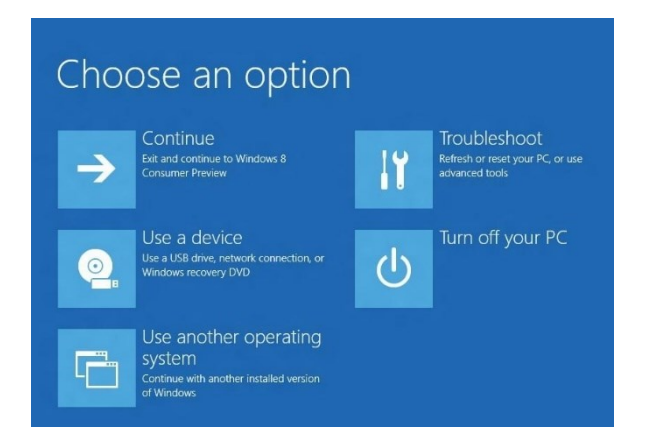

© CSILinux.com Page 22

## Option 2: Boot from BIOS/UEFI Settings

- Shutdown your computer completely.
- **Reconnect the external drive** to the computer.
- Enter the BIOS/UEFI settings:
  - Power on the computer and press the key to access BIOS (common keys are **F2**, **F10**, **F12**, **Esc**, or **Del**, it varies by manufacturer).
- **Disable Secure Boot** (if enabled):
  - In the BIOS, look for **Secure Boot** under the **Boot** or **Security** tab.
  - Set Secure Boot to Disabled.
- Select the Boot Device:
  - Go to the **Boot Order** or **Boot Options** section.
  - Choose the **external USB drive** as the primary boot device (it might show as **UEFI USB** or the brand of the drive).
- Save and Exit:
  - Save your changes and exit the BIOS (usually **F10**).
- The computer should now **reboot from the CSI Linux Triage Drive**.

## Step 7: Verify the Boot and Login to CSI Linux

- After rebooting, you should see the **CSI Linux boot screen**.
- Select the default option to **boot CSI Linux**.
- At the login screen, use the following credentials:
  - Username: csi
  - **Password**: csi
- Once logged in, you can explore the **Triage Drive environment** to confirm that everything is working correctly.

# Congratulations!

You have successfully set up the **CSI Linux Triage Drive** on your external drive. You can now use it to perform forensic investigations, store case files, or load additional Windows tools onto the NTFS partition for dual functionality.

With your Triage Drive ready, you are equipped to handle investigations on-thego. Happy investigating

# Using GParted to Increase Volume Size

When you increase the virtual disk size (using VMware, KVM, or VirtualBox) or are working with a **real drive** (like the Triage Drive), the new space won't automatically be available. This guide will walk you through how to use **GParted** inside CSI Linux to resize or extend the partitions to use the full available space. If you are working with a **Triage Drive**, we'll also cover creating an **NTFS partition** for case storage or Windows tools.

# Scenario 1: Expanding the CSI Linux Partition to Use 100% of Available Space

If you've increased the disk size of your virtual machine or drive, follow these steps to allocate the new space to your CSI Linux root partition.

## Step 1: Open GParted Inside CSI Linux

- Boot CSI Linux and log in using:
  - Username: csi
  - Password: csi
- Open a terminal window and type:

#### sudo gparted

• Enter your password if prompted. This will open the GParted partition editor.

# Step 2: Identify the Correct Disk

- In GParted, select the correct disk from the **drop-down menu** in the top-right corner (e.g., /dev/sda for your main drive or virtual disk).
  - You should see the partitions listed, including:
    - The **root partition** (likely /dev/sda1).
    - The **unallocated space** created by your previous disk expansion.

### Step 3: Resize the Root Partition (Optional: Use 100% of Disk Space)

- Right-click the main root partition (likely /dev/sda1).
- Select Resize/Move from the context menu.
- In the Resize/Move window:
  - Drag the slider all the way to the right to use the maximum available space.
  - Alternatively, enter the desired size manually in the fields provided.
- Click Resize/Move to confirm.

# Step 4: Apply the Changes

- **Double-check** your configuration to ensure it looks correct.
- Click the green checkmark button at the top to apply all changes.
- GParted will display a warning, confirm the operation to proceed.
- Wait for the process to complete. This might take a few minutes, depending on the disk size.

## Step 5: Verify the Changes

- Once the operation is complete, GParted will show the updated partition size.
- Close GParted and **reboot** the virtual machine or system:

#### sudo reboot

• After reboot, open a terminal and check the new disk space using:

#### df -h

Your **root partition** should now reflect the increased size.

# Scenario 2: Creating a New NTFS Partition on the Triage Drive

If you're using the **Triage Drive** and want to maintain the original 128 GB partition while adding a new **NTFS partition** for **case storage** or **CSI Triage Extras (Windows Tools)**, follow these steps.

#### Step 1: Open GParted and Select the Triage Drive

- Launch GParted as described in **Scenario 1**.
- From the **drop-down menu** in the top-right corner, select the **Triage Drive** (e.g., /dev/sdb).

#### Step 2: Create a New NTFS Partition

- Identify the unallocated space on the drive (this will be any space beyond the 128 GB root partition).
- Right-click the unallocated space and select **New**.
- In the Create Partition window:
- Partition Type: Choose Primary.
  - File System: Select NTFS.
  - Label: Enter a name like "Case\_Storage" or "CSI\_Triage".
- Click **Add** to create the partition.

#### Step 3: Apply the Changes

- Click the green checkmark button at the top of GParted to apply the new partition.
- Confirm the changes and wait for the operation to be completed.

#### Step 4: Verify and Mount the New NTFS Partition

- After the operation is completed, close GParted and return to the terminal.
- Create a directory to mount the new partition:

#### sudo mkdir /mnt/case\_storage

• Mount the partition:

sudo mount -t ntfs /dev/sdb2 /mnt/case\_storage

• To make the partition mount automatically at boot, add the following line to the /etc/fstab file:

/dev/sdb2 /mnt/case\_storage ntfs defaults 0 0

Setting Up an Internal Hard Drive to Boot CSI Linux Using Clonezilla and the External CSI Linux Triage Drive

If you want to **boot CSI Linux directly from an internal hard drive**, this guide will take you through using **Clonezilla** to clone the external **CSI Linux Triage Drive** onto the internal disk or creating other CSI Linux Triage Drives. This method ensures you'll have a working copy of CSI Linux ready to boot directly from the internal drive, offering faster performance and the ability to use CSI Linux as a daily driver.

#### Requirements

- **Clonezilla Live USB** (downloadable at <u>https://clonezilla.org</u>).
- External CSI Linux Triage Drive prepared as described in earlier steps.
- Target hard drive: (either)
  - **Internal drive** installed in the system (ensure it's large enough to hold the CSI Linux partition).
  - **External drive** (ensure it's large enough to hold the CSI Linux partition).

#### Step 1: Create a Bootable Clonezilla USB

- Download the **Clonezilla ISO** from <u>https://clonezilla.org</u>.
- Use **Rufus** (or any other bootable USB tool) to write the Clonezilla ISO to a USB stick:
- **Device**: Select the USB stick.
  - Boot selection: Select the Clonezilla ISO.
  - Click **Start** and wait for the process to complete.

#### Step 2: Connect the External Triage Drive and Internal Drive

- Connect the external CSI Linux Triage Drive to the system via USB.
- Ensure the internal hard drive (destination drive) is installed correctly inside your computer.
- Boot your computer from the Clonezilla USB:
  - Enter your BIOS/UEFI settings and set the USB drive as the first boot device.

#### Step 3: Launch Clonezilla and Begin the Cloning Process

- When Clonezilla boots, choose **Clonezilla live** from the boot menu.
- Select **"Start Clonezilla"** on the main menu.
- Choose **device-device (disk to disk)** mode, as you'll be cloning the external Triage Drive to the internal drive.

#### Step 4: Select Source and Target Drives

- Select the source drive:
  - Choose the external CSI Linux Triage Drive (e.g., /dev/sdb).
- Select the destination drive:
  - Choose the internal hard drive (e.g., /dev/sda).
  - A Warning: Double-check that the destination is the correct internal drive, as it will be completely erased during cloning.

#### Step 5: Configure Cloning Options

•

- Choose **"Expert Mode"** to access advanced options.
  - If the **internal drive** is slightly smaller than the original Triage Drive:
    - Select "-icds" when prompted.
       ] -icds Skip checking destination disk size before creating partition table
      - This allows the cloning to proceed even if the destination drive is slightly smaller.
- Enable **"Resize partitions proportionally"** if your internal drive is larger, to make full use of the available space.

#### Step 6: Start the Cloning Process

- Review your selections carefully.
- Select **"Yes"** to confirm the clone operation.
- Wait patiently as Clonezilla copies the CSI Linux Triage Drive to the internal drive.
  - This can take some time depending on the size and speed of the drives.

#### Step 7: Verify the Clone and Reboot

- Once the process is completed, **remove the external drive** and the Clonezilla USB.
- Restart your computer and **enter the BIOS/UEFI settings**.
- Set the **internal drive** as the primary boot device.
- Save changes and reboot.

# Updating CSI Linux

In the rapidly evolving world of technology, software, and security, it is crucial to keep your Linux system up to date. Regular updates bring many benefits that resonate not just with system stability and performance but also with the overall security and functionality of the machine.

- Security Updates: Security patches are one of the essential reasons to keep your system updated. Attackers constantly look for vulnerabilities in software. When these vulnerabilities are discovered, the software's developers usually release updates to fix them. If you don't update your system, you may expose it to malware, ransomware, and other cyber threats. For example, a recent update might include a patch for a newly discovered vulnerability that could allow unauthorized access to your system.
- **Bug Fixes**: Updates often include fixes for bugs that might have slipped through the initial testing phase. These bugs can cause your system to freeze, crash, or behave unpredictably. Regular updates ensure these issues are addressed, leading to a more stable and reliable system.
- New Features and Improvements: Keeping your system up to date means you can always access the latest features and enhancements. Software developers are continually working on improving their programs' efficiency, performance, and usability. Regular updates allow you to enjoy these improvements and make the most of your system.
- **Compatibility:** Software and hardware manufacturers often develop their products based on the latest versions of operating systems. Keeping your system up to date ensures you can run the latest software and connect to the newest hardware without compatibility issues.
- **Compliance:** In some environments, especially in businesses and regulated industries, there might be legal or policy requirements to keep systems updated to certain security standards. Regular updates help in maintaining compliance with these regulations.

Keeping your Linux system updated is not merely a recommended practice; it's necessary in today's digital environment. The process of updating includes ensuring that your system is secure, stable, compatible with new hardware and software, and compliant with relevant laws and regulations. By staying on top of updates, you are essentially maintaining the health of your system and safeguarding it from potential threats.

In the following sections, we will delve into the tools and procedures you can use to keep Ubuntu and CSI Linux up to date, including utilizing powerful commands like dpkg, apt, adding repositories, and setting up unattended updates.

# dpkg: Debian Package Management Tool

`dpkg` is a low-level tool for handling Debian packages (`\*.deb`). While it can manage individual packages, it doesn't handle dependencies independently, so higher-level tools like `apt` are often used. However, understanding `dpkg` provides a solid foundation in package management and can be particularly useful in various scenarios.

- Installing Packages: Install a `.deb` file using the following command.
   sudo dpkg -i package\_name.deb
- Removing Packages: You can remove a package without removing the configuration files.
   sudo dpkg -r package\_name
- Removing Packages and Configuration: You can remove both.

```
sudo dpkg -P package_name
```

- Listing Installed Packages: To list all installed packages.
   dpkg -1
- Filtering: You can filter the results by package name.

```
dpkg -1 | grep 'package_name'
```

- Checking Package Information: Check information about a specific installed package.
   dpkg -s package\_name
- Unpacking Packages: You can unpack a package without configuring it.

```
sudo dpkg --unpack package_name.deb
```

• Configuring Packages: If you've unpacked a package and want to configure it.

```
sudo dpkg --configure package_name
```

• Handling Dependencies: `dpkg` doesn't handle dependencies. If you encounter dependency issues, you may need to run.

```
sudo apt --fix-broken install
```

Filtering Status: You can filter packages by their status, such as installed, not-installed, etc.
 dpkg --get-selections | grep 'install'

• Reconfigure the settings of installed packages: For example, reconfigure the package "tzdata" which sets the system timezone.

sudo dpkg-reconfigure tzdata

**Note**: This command would open an interactive dialog to help you choose and set the system's timezone.

`dpkg` provides a powerful way to manage individual packages within a Debianbased system. It's an essential tool for anyone looking to understand better how package management works on these systems. However, daily package management generally prefers tools like `apt` that handle dependencies.

Our next section will explore `apt`, which builds upon `dpkg`, providing an even more user-friendly way to manage packages, including handling dependencies.

# apt: Advanced Package Tool

Excellent! Let's explore `apt`, one of the most used package management command-line tools in Debian-based systems such as Ubuntu and CSI Linux.

`apt` simplifies managing packages on Linux by automating the retrieval, configuration, and installation of software packages, including their dependencies. Here's how you can harness the power of `apt`.

• Updating Package Lists: Before installing new packages or updating existing ones, it's important to update the package lists to know the latest versions available.

sudo apt update

• Upgrading Packages: Upgrade all installed packages to their latest versions.

sudo apt upgrade

• Full Upgrade of Packages: A more extensive upgrade that may change essential packages.

sudo apt full-upgrade

or

sudo apt dist-upgrade

**Note**: Before doing a full-upgrade, it's good practice to ensure you've taken backups of your system or know how to roll back changes if something goes wrong. A full-upgrade has a broader impact than a regular upgrade and might significantly change your system.

• Installing Packages: To install a specific package.

sudo apt install package\_name

• Removing Packages: To remove a package but keep its configuration files.

sudo apt remove package\_name

• Removing Both Package and Configuration: To both.

sudo apt purge package\_name

• Searching Packages: You can search for a package in the repositories.

apt search package\_name

• Listing Installed Packages: To list all installed packages.

apt list --installed

• Show Package Information: To get detailed information about a package.

apt show package\_name

• Adding Repositories: You may need additional repositories to install specific packages. You can add a repository with

```
sudo add-apt-repository "repository_details"
```

Note: Don't forget to update the package lists after adding a new repository:

sudo apt update

• Auto-Remove Unused Packages: Over time, no longer-needed obsolete dependencies can accumulate. You can remove them with

#### sudo apt autoremove

`apt` is a powerful and user-friendly tool that takes much of the complexity out of managing software packages on Debian-based systems. From basic tasks like installing and removing software to more advanced operations like managing repositories and handling dependencies, `apt` provides a unified interface for all your package management needs.

By understanding both `dpkg` and `apt`, you have a strong foundation in managing software on Debian-based systems, ensuring that you can keep your system up to date, secure, and tailored to your specific needs.

Next, we'll investigate adding repositories and setting up the unattended updater in Ubuntu, followed by specific instructions for updating CSI Linux using the "powerup" tool.

# Troubleshooting Broken Dependencies with apt

Occasionally, when managing packages, you might run into broken dependencies. These can occur for various reasons such as a disrupted package installation or incompatible package versions. Thankfully, apt has ways to handle and fix these issues.

• Fix Broken Dependencies: If you ever encounter an error about unsatisfied dependencies or broken packages.

```
sudo apt --fix-broken install
```

**Note:** This command attempts to correct broken dependencies by downloading and installing missing packages.

• Clean the Package Cache: Sometimes, corrupted downloads can cause problems. Cleaning the local repository of retrieved package files can help.

```
sudo apt clean
```

• Clean Obsolete Packages: For a more extended cleanup that also removes obsolete .deb files.

sudo apt autoclean

• Reconfigure Unpacked Packages: Sometimes, a package might need to be configured correctly. You can reconfigure an unpacked package using.

sudo dpkg --configure -a

# Securing APT Repositories in the Post-apt-key Era

In response to the deprecation of apt-key, developers and system administrators must now employ updated techniques to manage APT repositories securely. The primary shift is direct storage of GPG keys within a designated directory rather than using apt-key to manage them. For instance, the GPG key of a repository can be fetched and stored directly using commands like wget combined with tee. Moreover, pre-existing keys can be located and then migrated to the new format for those transitioning. The addition of repositories has also evolved, with increased emphasis on specifying the keyring in the sources list or within individual files in /etc/apt/sources.list.d/.

• **Importing the GPG Key:** Instead of using apt-key, you can directly download and store the GPG key in the appropriate directory:

wget -O- https://packages.cloud.google.com/apt/doc/apt-key.gpg | sudo tee /etc/apt/trusted.gpg.d/repository\_name.gpg

**Note**: Make sure to replace the URL with the one provided by the repository owner.

• **Replacing Old Keys:** If you have existing keys that need to be replaced, you can find them using.

sudo apt-key list

Then, you can convert the old keys using:

sudo apt-key export KEY\_ID | sudo gpg --dearmour -o
/usr/share/keyrings/new\_keyring.gpg

Make sure to replace KEY\_ID with the key ID to replace and specify the new keyring file's name.

• Adding the Repository: You can add the repository by editing the sources list or creating a new file under /etc/apt/sources.list.d/.

deb [arch=amd64 signed-by=/usr/share/keyrings

# Fixing and Replacing Old Keys

If you have old keys that need to be replaced, you can do so with the following process:

• List Existing Keys: First, list all the keys, including deprecated ones, by running.

sudo apt-key list

Take note of the key ID you wish to replace.

• **Export the Old Key:** Export the old key into a new keyring file.

sudo apt-key export OLD\_KEY\_ID | sudo gpg --dearmour -o
/usr/share/keyrings/new\_keyring.gpg

Replace OLD\_KEY\_ID with the key ID you found in step 1, and new\_keyring.gpg with the desired name for the new keyring file.

• Add the New Repository (With Signed Key): Edit the appropriate source list file or create a new one under /etc/apt/sources.list.d/, then add the repository using the new keyring file.

deb [arch=amd64 signed-by=/usr/share/keyrings/new\_keyring.gpg]
https://repository-url/ stable main

Replace the placeholders with the actual values for your repository.

• **Delete the Old Key:** Once the new key is in place and the repository is updated, delete the old key.

sudo apt-key del OLD\_KEY\_ID

Again, replace OLD\_KEY\_ID with the actual key ID you wish to delete.

• **Update the Repositories:** To ensure all changes are applied, and the system recognizes the updated key and repository, run.

sudo apt update

This step-by-step guide provides a clear process to replace old keys with new keyring files in Debian-based systems. Following this procedure ensures a more secure and stable package management experience in alignment with modern best practices. This method avoids using deprecated tools and ensures that you are using the latest and most secure keys for your repositories.

# Setting Up Unattended Upgrades

Ubuntu's unattended-upgrades package offers a streamlined solution for ensuring the system is always updated with the latest security patches and updates. As the name suggests, this tool automates the process, periodically checking for and installing available upgrades without manual intervention. This is especially vital for systems exposed to the internet or those handling sensitive data, as security vulnerabilities can be exploited if not patched promptly. By leveraging unattended-upgrades, administrators can maintain system security and stability, reducing the window of vulnerability and ensuring that systems stay safeguarded against known threats. Not only does it enhance system security, but it also alleviates the administrative burden of regularly manually checking and applying updates.

• **Install the Unattended Upgrades Package:** Install the unattended-upgrades package. If it is not installed, you can do so with:

sudo apt install unattended-upgrades

• Enable Unattended Upgrades: Enable unattended upgrades by running.

sudo dpkg-reconfigure --priority=low unattended-upgrades

**Note:** This command will prompt you with a question about whether you want to enable unattended upgrades. Select "Yes."

• **Configure Unattended Upgrades:** The main configuration file is located at /etc/apt/apt.conf.d/50unattended-upgrades. You can edit this file to customize the behavior of unattended upgrades.

```
sudo nano /etc/apt/apt.conf.d/50unattended-upgrades
```

Here, you can specify which packages to upgrade, how to handle reboots, whether to remove unused dependencies and more. For example, to set up automatic updates for security patches, you might have the following lines:

```
Unattended-Upgrade::Allowed-Origins {
    "${distro_id}:${distro_codename}-security";
};
```

You can further configure the automatic removal of unused dependencies:

Unattended-Upgrade::Remove-Unused-Dependencies "true";

```
© CSILinux.com
Page 37
```

• **Configure the Update Schedule:** The schedule for unattended-upgrades can be set in /etc/apt/apt.conf.d/20auto-upgrades. You can edit this file.

sudo nano /etc/apt/apt.conf.d/20auto-upgrades

And set the frequency of updates:

```
APT::Periodic::Update-Package-Lists "1";
APT::Periodic::Unattended-Upgrade "1";
```

Here, "1" means that the package list will be updated, and unattended-upgrades will be performed daily.

**Monitor Unattended Upgrades:** Logs for unattended upgrades are kept in /var/log/unattended-upgrades. You can monitor these logs to keep track of what has been updated.

Setting up unattended-upgrades helps to keep your system secure and up to date with minimal intervention. By automating the upgrade process, you ensure that critical updates, particularly security patches, are applied promptly. Customizing the behavior of unattended-upgrades provides flexibility to suit various requirements and preferences.

Remember to test your configurations in a controlled environment before deploying them to production systems, as incorrect settings may lead to unexpected behaviors.

# CSI Powerup: CSI Linux Platform Update

CSI Linux has an update/upgrade tool called "powerup." This tool is designed to keep the OS updated, the CSI Tools, and most of the 3rd party tools. The information previously covered is important for ensuring the base OS is patched, and apt will need to be run if CSI Linux has not been updated in a long time. This will minimize potential issues with system applications during the scripted update during the powerup.

The biggest "challenge" during a scripted update is when a major application waits for user input to configure a newer version. If the process runs through a bash shell and other things are lining up to run, sometimes the interactive window for an installer breaks when you hit enter.

We will walk through the process of updating CSI Linux system for the first time or after it has been several weeks before the last update. Open a terminal window and type the following commands:

```
sudo apt update
sudo apt upgrade -y
powerup
powerup
```

When you run "powerup," it will ask you for your sudo password. If there is a typo, or the user does not have sudo privileges, the powerup application will close. Once it is done with the first stage, you should see a popup asking you to pick what you want to update. For a full update/upgrade, just select "a".

It is suggested to run powerup twice if CSI Linux has made major revisions. This will ensure that the latest tools and CSI Powerup are installed, and your platform is patched and current,

# Next Steps

Congratulations! You've successfully set up CSI Linux. Now you're ready to explore the exciting world of digital forensics and cybersecurity.

Feel free to take some time to look around and test out the different tools. If you want to learn more, there are lots of labs and tutorials available within CSI Linux itself. And remember – if you're curious about anything, you can always ask questions. Dive in, experiment, and have fun!

If you'd like to help shape future versions of CSI Linux, or just get involved with the community, drop us a line at support@csilinux.com.